# Payroll

Payroll is an optional feature that can be offered to subscribers.

- It can be turned on or off at the business level via MASTER Site.
- It is direct deposit only.

|          |                         |                |       | Welcome: Laurie Smith               | lsmith@demo.com | Last login: 9:13 AM ET 7/16/202 |
|----------|-------------------------|----------------|-------|-------------------------------------|-----------------|---------------------------------|
|          |                         |                |       |                                     | 💄 Profile 👻     | Messages (1) 🗭 Log ou           |
| ayroll   |                         |                |       |                                     |                 |                                 |
| Joe's La | andscaping              |                |       |                                     |                 |                                 |
|          | Total employees         |                |       | Payroll schedule                    | N               | ext payroll                     |
| -        | 5                       |                | 曲     | Monthly on the last<br>business day | 8               | /31/2020                        |
|          | 🥟 Edit                  | <b>≗</b> + Add |       | 🥔 Edit                              |                 | 🛱 Schedule new                  |
|          | Past payroll            |                |       | Extra payroll                       | A               | I scheduled payroll             |
|          | 8/6/2020                |                | [ 0 ] | None                                | \$ ==           |                                 |
|          | <ul> <li>Vie</li> </ul> | w history      |       | 🗂 Schedule new                      |                 | <ul> <li>View</li> </ul>        |

## **Total Employees**

## Add New Employee

Enter the requested information. The subscriber can choose an employee type from:

- Hourly
- Salary
- Contractor

### **Employee Account Information – Split Deposits**

If an employee wants a specified amount of each deposit to go into a savings account, the subscriber can set up that additional account by clicking **Split**.

## NOTE

The deposit amount must be the net amount as iPay Solutions does not calculate percentages or deductions.

| Employee information                                                                                                    |                                                                                                    |
|----------------------------------------------------------------------------------------------------|----------------------------------------------------------------------------------------------------|
| Did you know? We will send a confirmation email                                                                                                    | to your employees when payroll has been deposited.                                                                                                    |
| First name *                                                                                                    | Last name *                                                                                                    |
| First name                                                                                                    | Last name                                                                                                    |
| Employee ID number                                                                                                    | Email address                                                                                                    |
| Employee ID number                                                                                                    | Email address                                                                                                    |
| Tell me more                                                                                                    |                                                                                                    |
| Employee status *                                                                                                    | Pay type *                                                                                                    |
|                                                                                                    |                                                                                                    |
| Active<br>Employee account information                                                                                                    | ✓ Hourly ✓                                                                                                    |
| Active<br>Employee account information<br>Would you like to split the deposit between two bank                                                                                                    | <ul> <li>Hourly</li> <li>Don't split Split</li> </ul>                                                                                                    |
| Active<br>Employee account information<br>Would you like to split the deposit between two bank<br>accounts?                                                                                        | <ul> <li>Hourly</li> <li>Don't split Split</li> </ul>                                                                                                    |
| Active<br>Employee account information<br>Would you like to split the deposit between two bank<br>accounts?<br>Single account<br>Account number *                                                  | <ul> <li>Hourly</li> <li>Don't split Split</li> <li>Confirm account number *</li> </ul>                                                                                                    |
| Active Employee account information Would you like to split the deposit between two bank accounts? Single account Account number * Account number                                                  | <ul> <li>Hourly</li> <li>Don't split Split</li> <li>Confirm account number *</li> <li>Confirm account number</li> </ul>                                                                     |
| Active Employee account information Would you like to split the deposit between two bank accounts? Single account Account number * Account number * Routing number *                               | <ul> <li>Hourly</li> <li>Don't split Split</li> <li>Confirm account number *</li> <li>Confirm account number</li> <li>Confirm routing number *</li> </ul>                                   |
| Active Employee account information Would you like to split the deposit between two bank accounts? Single account Account number * Account number Routing number * Routing number                  | <ul> <li>Hourly</li> <li>Don't split Split</li> <li>Confirm account number *</li> <li>Confirm account number</li> <li>Confirm routing number *</li> <li>Confirm routing number</li> </ul>   |
| Active Employee account information Would you like to split the deposit between two bank accounts? Single account Account number * Account number Routing number * Routing number * Account type * | <ul> <li>Hourly</li> <li>Don't split Split</li> <li>Confirm account number *</li> <li>Confirm account number</li> <li>Confirm routing number *</li> <li>Confirm routing number *</li> </ul> |
| Active Employee account information Would you like to split the deposit between two bank accounts? Single account Account number * Account number Routing number * Routing number * Checking       | <ul> <li>Hourly</li> <li>Don't split Split</li> <li>Confirm account number *</li> <li>Confirm account number</li> <li>Confirm routing number *</li> <li>Confirm routing number *</li> </ul> |

#### Edit Employees

This feature allows the subscriber to view **Details**, **Edit**, or **Deactivate** employees.

| Add employee   |              |               |            |          |            | 🔒 Pri        |
|----------------|--------------|---------------|------------|----------|------------|--------------|
| Hourly Salary  | y Contractor | All employees |            |          |            |              |
| Hourly         |              |               |            |          |            |              |
| Name           | ~            |               | Show emplo | yees Act | tive Deact | tivated All  |
| Name           | Employee ID  | Status        | Last paid  |          |            |              |
| Brandy Schultz | *****9898    | Active        | N/A        | Details  | 🖋 Edit     | O Deactivate |
| Darren Walker  | *****5858    | Active        | N/A        | Details  | 🖋 Edit     | O Deactivate |
|                |              |               |            |          |            |              |

## Edit Payroll Schedule

The payroll schedule establishes the dates on which employees are paid. The system does not automatically schedule payroll based on these dates.

- The current payday schedule appears and can be edited at any time.
- Once a schedule is set or edited, a reminder is sent two days prior to the pay date to schedule the payroll deposits.
- If a payroll schedule currently exists, a message appears: By editing the current payday schedule, your payroll deposits will be stopped, and you will need to reschedule them based on the changes made here.

| dit payday sche                                                                  | dule                                                                                                    |
|----------------------------------------------------------------------------------|----------------------------------------------------------------------------------------------------|
| Important information     By editing the current payd     the changes made here. | on!<br>lay schedule, your payroll deposits will be <b>stopped</b> , and you will need to <b>reschedule</b> them based on |
| Current payday sched                                                             | ule                                                                                                    |
| Pay from                                                                         | Primary Checking                                                                                                    |
| Frequency                                                                        | Monthly on the last business day                                                                                         |
| First pay date                                                                   | July 31, 2020                                                                                                    |
| Stop the current payda                                                           | ay schedule and start a new one                                                                                          |
| Select pay from account                                                          | *                                                                                                    |
| Primary Checking                                                                 | ~                                                                                                    |
| Payday frequency *                                                               |                                                                                                    |
| Twice a month                                                                    | ~                                                                                                    |
| on                                                                               |                                                                                                    |
| Last Business Day                                                                | ~                                                                                                    |
| and                                                                              |                                                                                                    |
| 15                                                                               | ~                                                                                                    |
| Holiday & non-processin<br>If the scheduled payroll o<br>holiday, what would you | g options<br>tate falls on a weekend or<br>like to do?                                                                   |
| Pay before                                                                       | Pay after                                                                                                    |
| Pay date*                                                                        |                                                                                                    |
|                                                                                  | iiiiiiiiiiiiiiiiiiiiiiiiiiiiiiiiiiiii                                                                                    |
|                                                                                  |                                                                                                    |
|                                                                                  | Cancel Save                                                                                                    |

## Pay Employees

Payroll must be scheduled and approved two business days prior to the pay date, by a user with the Approval Authority permission.

- Email reminders stating that payroll is awaiting approval are generated to the primary user and sub users with approval authority.
- If Payroll is not approved, it remains in a pending status and must be stopped under View Scheduled Payroll.

There are two options when scheduling payroll.

#### Next payroll

#### Click Schedule New.

- System pre-fills the pay day based on the payroll schedule.
- The pay day cannot be edited.

| Schedule a regular                    | payroll                                                                            |                                                  |                                                         |
|---------------------------------------|------------------------------------------------------------------------------------|--------------------------------------------------|---------------------------------------------------------|
| Payroll information                   |                                                                                    |                                                  |                                                         |
| Regular deposit date                  | 8/31/2020<br>Payroll dates are based on the fre<br>selected when the payday schedu | quency<br>le was made.                           |                                                         |
| Pay from account                      | Primary Checking                                                                   | ~                                                |                                                         |
| Hourly employees                      |                                                                                    |                                                  |                                                         |
|                                       |                                                                                    |                                                  | Deselect all Select all                                 |
| Name                                  | Regular pay Extra pay                                                              | Total                                            | Additional items                                        |
| Laurie Smith Last paid n/a Amount n/a | <b>\$</b> 0.00 <b>\$</b> 0.00                                                      | \$0.00                                           | Employee ID<br>Split amount No<br>Memo /<br>Comment Add |
|                                       | Hourly subtot                                                                      | al \$0.00                                        |                                                         |
|                                       | Hourly subtot<br>Salary subtot<br>Contractor subtot<br>Deposit tot                 | al \$0.00<br>al \$0.00<br>al \$0.00<br>al \$0.00 |                                                         |
|                                       |                                                                                    |                                                  | Next >                                                  |

## Extra Payroll

Click Schedule New.

- Used for any payroll outside the established schedule, such as extra days worked or bonuses.
- Split accounts are not recognized with this option.

| Schedule an extra payro                     | bli                                                                        |                                      |            |
|---------------------------------------------|----------------------------------------------------------------------------|--------------------------------------|------------|
| Payday information                          |                                                                            |                                      |            |
| Payday description:                         | Bonus                                                                      | Name                                 |            |
| Select an extra payday *                    | 8/28/2020                                                                  |                                      |            |
| Pay from account                            | Primary Checking                                                           | ~                                    |            |
| Hourly employees                            |                                                                            |                                      | Select all |
| Name Em                                     | ployee ID Amount                                                           | Additional items                     |            |
| Laurie Smith<br>Last paid n/a<br>Amount n/a | \$ 0.00                                                                    | Split amount No<br>Memo /<br>Comment | Add        |
|                                             | Hourly subtotal                                                            | \$0.00                               |            |
|                                             | Hourly subtotal<br>Salary subtotal<br>Contractor subtotal<br>Deposit total | \$0.00<br>\$0.00<br>\$0.00<br>\$0.00 | Next >     |